## ダウンロードの仕方

## 作業の流れ

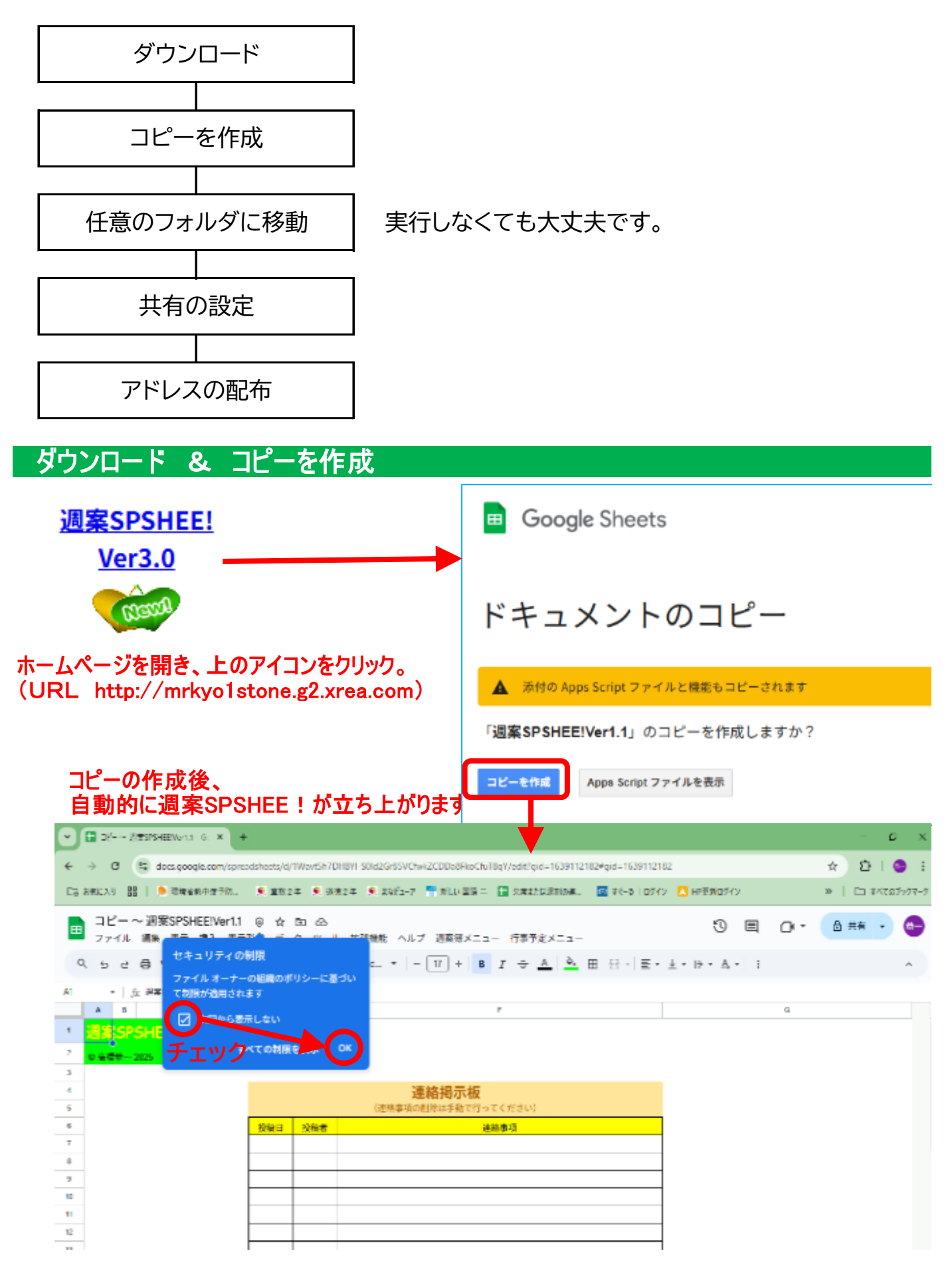

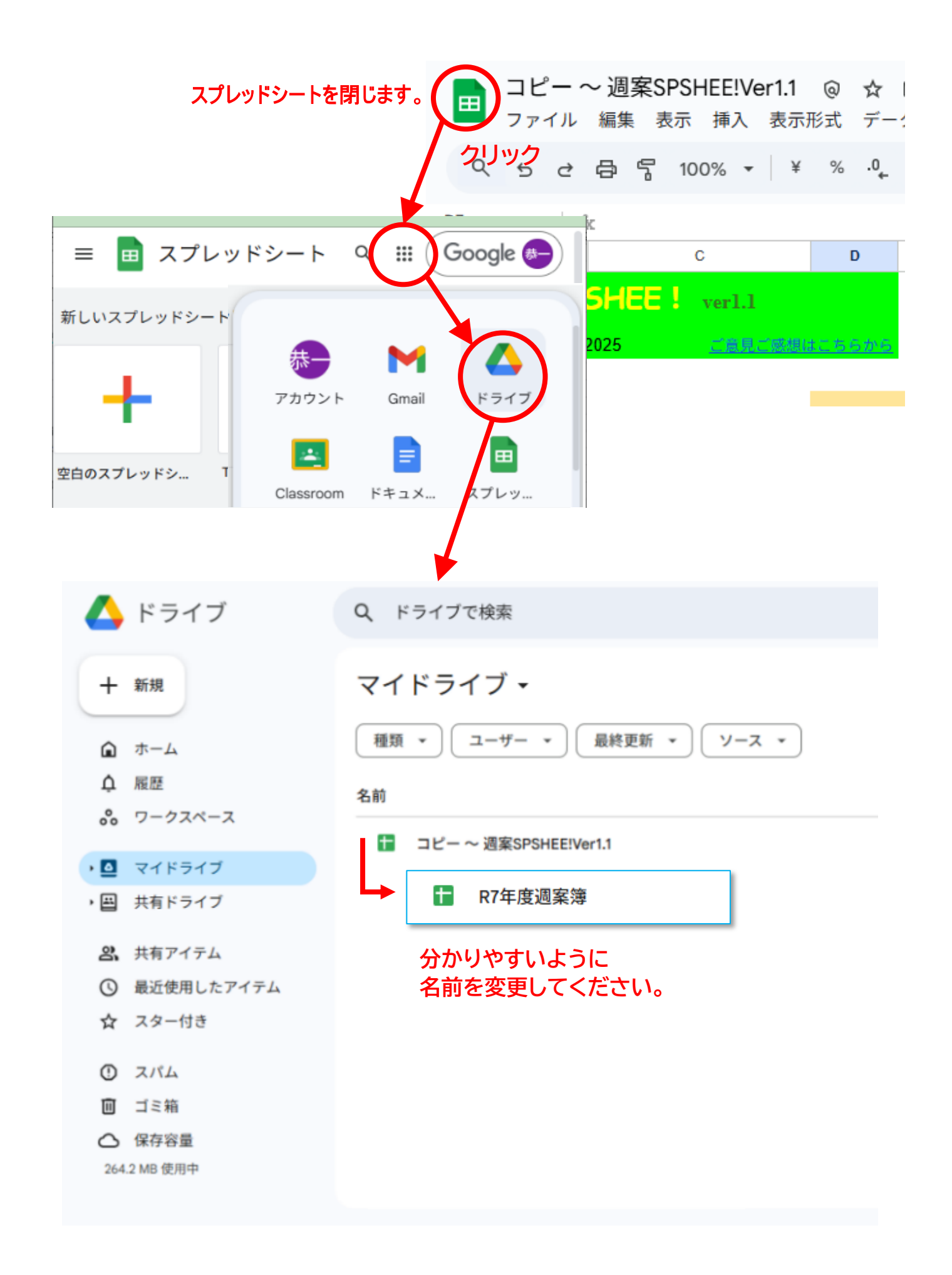

## 任意のフォルダに移動

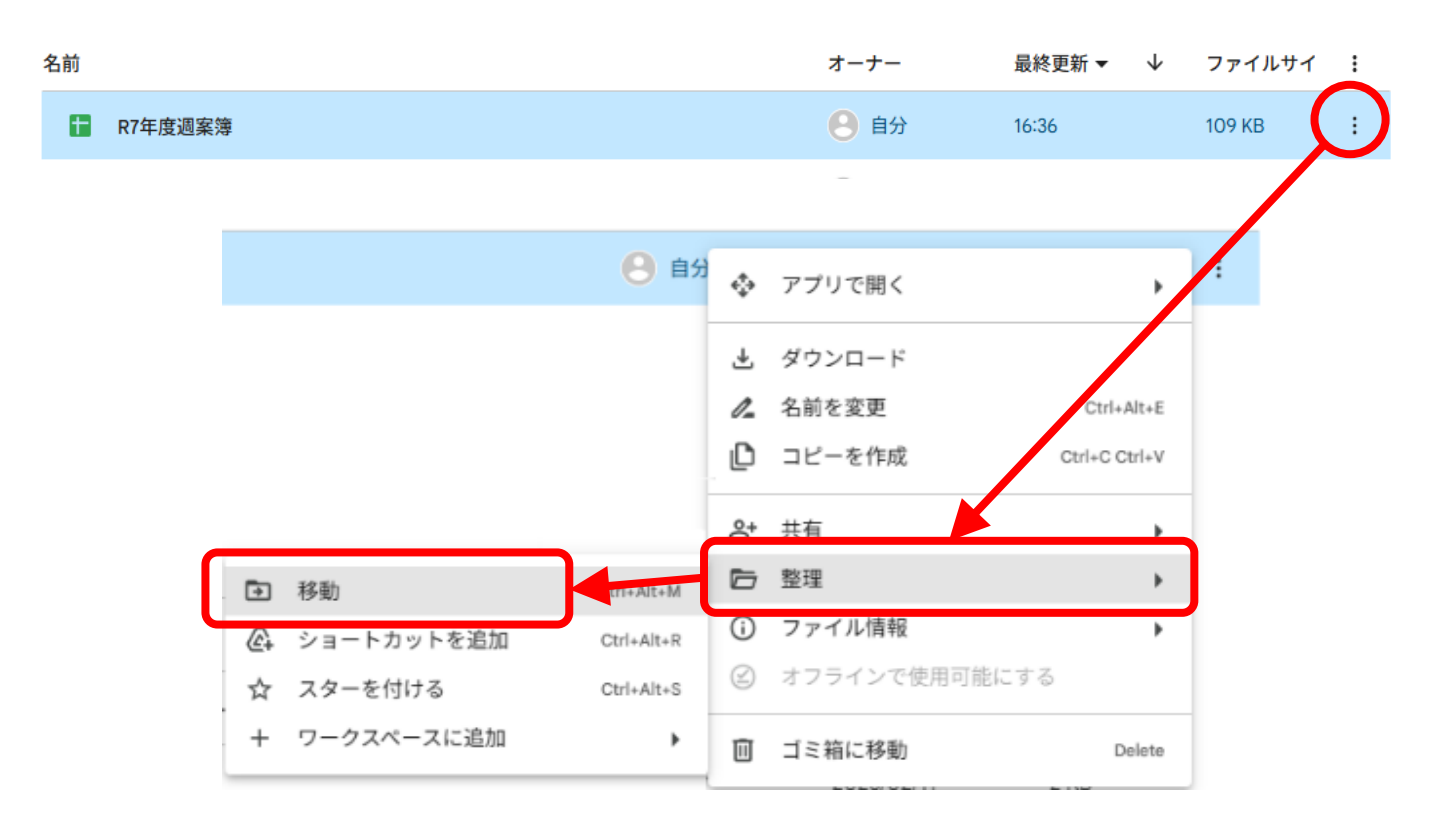

## 共有の設定 & アドレスの配布

| 名前 |         |              |        |      |    |              | オーナー                               | 最終更新  | •  | $\downarrow$ | ファイルサイ | : |  |
|----|---------|--------------|--------|------|----|--------------|------------------------------------|-------|----|--------------|--------|---|--|
|    | R7年度週案簿 |              |        |      |    |              | 自分                                 | 16:36 |    |              | 109 KB | : |  |
|    |         |              |        | 8    | 自分 | ¢            | アプリで開く                             |       |    | ,            | ;      |   |  |
|    |         | -            |        |      |    | ±<br>∥<br>₽  | ダウンロード<br>A前を変更<br>コピーを作成 Ctrl+Alt |       |    | lt+E<br>rl+V |        |   |  |
|    |         | <b>≧⁺</b> 共有 | ПТА    | ut+A | å  | 共有           |                                    |       | •  | ]            |        |   |  |
|    |         | GD J)        | ンクをコピー |      |    | 6            | 整理                                 |       |    | ۲            |        |   |  |
|    |         |              |        |      | _  | ()           | ファイル情報                             |       |    | •            |        |   |  |
|    |         |              |        |      |    | $\bigotimes$ | オフラインで使用                           | 可能にする |    |              |        |   |  |
|    |         | -            |        |      |    |              | ゴミ箱に移動                             |       | De | lete         |        |   |  |

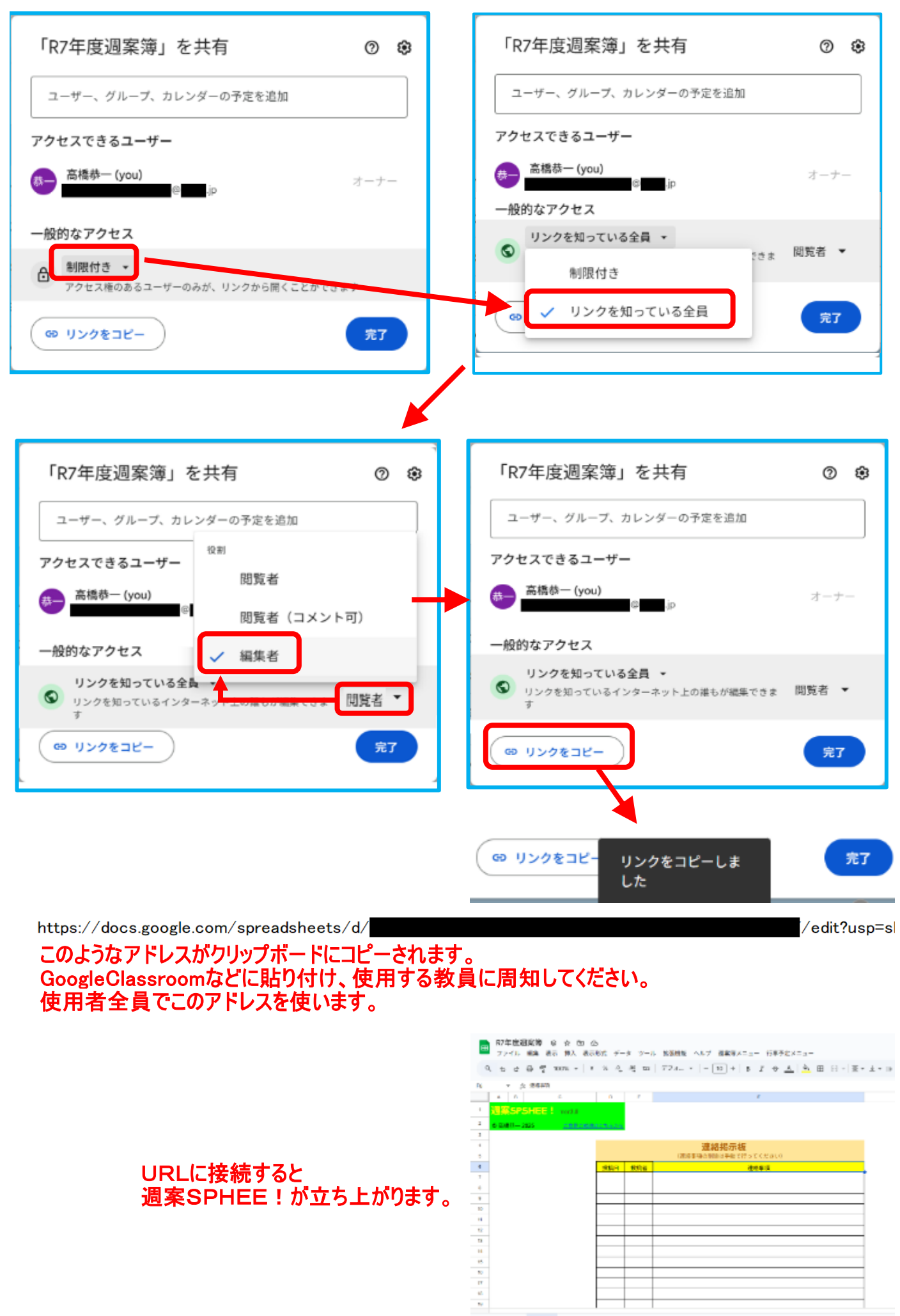

+ = 10F - XMR2 - 8482F - 948407332F - Doly42-10 - WookyMR-0 - EE0023 - 7